### **Oprettelse af kontaktpersoner**

En medarbejders tilknyttede kontaktpersoner administreres under **Familie og kontakter i nødstilfælde.** Her kan der oprettes og administreres forskellige typer af kontakter med tilhørende kontaktinformation. Denne vejledning beskriver, hvordan en HR-specialist håndterer dette.

- A. Find ansat som skal have kontaktperson oprettet
- B. Opret kontaktperson
- C. Rettelse til en kontakt

## A. Find ansat som skal have kontaktperson oprettet

- 1. Navigér til Min arbejdsstyrke
- 2. Klik på Vis flere
- 3. Klik på Ansættelse/Familie og kontakter i nødstilfælde

| ≡ STATENS HR |                              |                                     |                        |                |     |               |                 |            |                                          | G  | ☆ | Þ | Č <mark>10</mark> | <u> </u> |
|--------------|------------------------------|-------------------------------------|------------------------|----------------|-----|---------------|-----------------|------------|------------------------------------------|----|---|---|-------------------|----------|
|              | Velkommen, OES HR 3 OES HR 3 |                                     |                        |                |     |               |                 |            |                                          |    |   |   |                   |          |
|              | Mig                          | Min arbejdsstyrke                   | HR Sag                 | Rapporter      | Vær | ktøjer        | Øvrige modu     | ler        | Ansættelsesbrev                          | /e | > |   |                   |          |
|              | ← Vis fa<br>Ny persor        | ærre                                |                        |                |     |               |                 |            |                                          |    |   |   |                   |          |
|              | <b>₽</b> * Ny                | / person (instrumentbræt)           | <sup>▲</sup> Tilføj en | ventende ansat | •/  | Ventende ar   | nsatte          |            |                                          |    |   |   |                   |          |
|              | Ansættels                    | e                                   |                        |                |     |               |                 |            |                                          |    |   |   |                   |          |
|              | Pe                           | rson                                | Personlig              | je detaljer    | ≗   | Yderligere ir | nfo om person   | $\times$   | Kontaktoplysninger                       |    |   |   |                   |          |
|              | Par Far nø                   | milie og kontakter i<br>idstilfælde | 🚊 Ændr arl             | pejdstimer     | :   | Ændr arbejo   | İstimer         | •/         | Yderligere info om<br>ansættelsesforhold |    |   |   |                   |          |
|              | <b>1</b> 1 Fo                | rfrem                               | Ansætte                | sesdetaljer    | •/  | Ændr ansæt    | ttelsesdetaljer | <b>#</b> / | Annuller arbejdsrelation                 |    |   |   |                   |          |
|              | Si Til                       | føj ansættelsesforhold              | 合 Dokume               | ntrecords      | •/  | Fratrædelse   |                 | •/         | Opret arbejdsrelation                    |    |   |   |                   |          |
|              | 🛃 Re                         | diger arbejdsrelation               |                        |                |     |               |                 |            |                                          |    |   |   |                   |          |
|              | Kompensa                     | ation                               |                        |                |     |               |                 |            |                                          |    |   |   |                   |          |

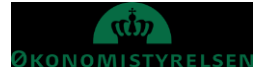

4. Fremsøg den person frem hvorpå du skal tilføje en kontaktperson ved at indtaste søgekriterie i søgefeltet. Du kan anvende **navn, titel, arbejdse-mail** eller **HCM-ID** i søgefeltet. Søgning sker løbende baseret på indtastet søgeværdi. Klik på navnet på den ansatte, som du vil angive/redigere kontaktpersoner for.

| ≡ S | TATENS HR                           |  |             |                            |                  |                |        |       |                   |  | ☆ | P | <b>[</b> ]] | <u> </u> |
|-----|-------------------------------------|--|-------------|----------------------------|------------------|----------------|--------|-------|-------------------|--|---|---|-------------|----------|
| <   | Familie og kontakter i nødstilfælde |  |             |                            |                  |                |        |       |                   |  |   |   |             |          |
|     |                                     |  | Hansen      | Hansen                     |                  |                |        | Si pe | ag efter<br>rrson |  |   |   |             |          |
|     |                                     |  | Avanceret s | søgning:Hansen             |                  |                |        |       |                   |  |   |   |             |          |
|     |                                     |  |             | Navn                       | Forretningstitel | Arbejds-e-mail | HCM-II | ID.   |                   |  |   |   |             |          |
|     |                                     |  | 6           | Kurt Hansen                | Teamleder        | test2@test.dk  | 20059  | 973   |                   |  |   |   |             |          |
|     |                                     |  | Π           | TEST-Trine TESTESEN-Hansen | Kontorchef       |                | 20059  | 926   |                   |  |   |   |             |          |
|     |                                     |  |             |                            |                  |                |        |       |                   |  |   |   |             |          |

5. Hvis du ønsker at søge med andre søgekriterier skal du klikke på Avanceret søgning

| = \$ | STATENS HR                  |                  |                |         | ŝ            | ☆           | P | Ç <u>10</u> | 00 |
|------|-----------------------------|------------------|----------------|---------|--------------|-------------|---|-------------|----|
| <    | Familie og kontakter i nøds | tilfælde         |                |         |              |             |   |             |    |
|      | Søg efter en person         |                  |                |         | Søg<br>perso | efter<br>on |   |             |    |
|      | Avanceret søgning:          | Forretningstitel | Arbejds-e-mail | HCM-ID. | _            |             |   |             |    |

Her kan du anvende andre søgekriterier som CPR-nummer, Type ansat m.fl.

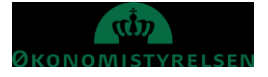

| ≡ STATENS HR                                                                                                    | â                             | ☆      | P | č <mark>10</mark> | <u> </u> |
|----------------------------------------------------------------------------------------------------|-------------------------------|--------|---|-------------------|----------|
| K Familie og kontakter i nødstilfælde                                                                                                    |                               |        |   |                   |          |
| Søg 📴 Skjul filtre                                                                                                    |                               |        |   |                   |          |
| Gemt søgning Sor                                                                                                    | rter efter Stillling faldende | 、<br>、 | , |                   |          |
| FacetedSearchVOCriteri. V Gem Anders And Kontorchef                                                                                                    |                               |        |   |                   |          |
| Filtre     Nulstil     Image: Comparison of the system of the system of the sys | 455534543                     |        |   |                   |          |
| Personnavn     GO     GO     G                                                                                                    |                               |        |   |                   |          |
| NC Net Company                                                                                                    |                               |        |   |                   |          |
| RR Regin1 Regin2                                                                                                    |                               |        |   |                   |          |
| A CPR-nr. Regin2 Test                                                                                                    |                               |        |   |                   |          |
| Ansættelsesforholdsnr. Test Bnr Email Test Bnr E<br>Fuldmægtig                                                                                                    |                               |        |   |                   |          |
| A Job Kurt Hansen<br>Teamleder                                                                                                    | 45454354                      |        |   |                   |          |
| Stilling                                                                                                    |                               |        |   |                   |          |
| OES Regression 20D 1 OE.<br>Teamleder                                                                                                    | E                             |        |   |                   |          |
| <ul> <li>^ Status for ansættelsesforhold Ryd</li> <li>O7012021-1 20D-m1-COP</li> <li>Aktiv</li> <li>O2 Adjunkt</li> </ul>                                                                                                    |                               |        |   |                   |          |
| Inaktiv     08012021-1 Test 20D-m1     Adjunkt                                                                                                    |                               |        |   |                   |          |
| <ul> <li>✓ Løst tilknyttet</li> <li>✓ Medarbejder</li> <li>✓ CA</li> <li>✓ Camilla Andersen</li> <li>✓ Adjunkt</li> </ul>                                                                                                    |                               |        |   |                   |          |
| Ventende ansat                                                                                                    |                               |        |   |                   |          |
| Gældende pr. den                                                                                                    |                               |        |   |                   |          |
|                                                                                                    |                               |        |   |                   |          |

HR Sag 2 HR Dag 2 HR sa... Klik på navnet på den ansatte, som du vil angive/redigere kontaktpersoner for.

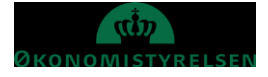

## B. Opret kontaktperson

6. Klik på Tilføj/Opret ny kontakt for at tilføje kontaktperson til en ansat

| ≡ STATENS | HR                                                                | â      | ☆   | P    | Č10 | 00~ |
|-----------|-------------------------------------------------------------------|--------|-----|------|-----|-----|
| < TT      | Familie og kontakter i nødstilfælde<br>TEST-Trine TESTESEN-Hansen |        |     |      |     |     |
|           |                                                                   |        |     |      |     |     |
|           | Mine kontakter                                                    | + Tilf | iøj |      |     |     |
|           | Der er endnu ikke noget her.                                      |        | Ti  | lføj |     |     |
|           | •                                                                 |        |     |      |     |     |

### Grundlæggende oplysninger, Kommunikation, Adresse

| itel                | Foretrukket navn |
|---------------------|------------------|
| Vælg en værdi 🗸 🗸 🗸 |                  |
| Fornavn             | Præfiks          |
| Efternavn           | Suffiks          |
| fellemnavn          | Fødeefternavn    |
| Relation            | Fødselsdato      |
| Vælg en værdi 🗸 🗸 🗸 | dd-mm-yyyy       |

- 7. Udfyld nedenstående felter
  - a. Fornavn Såfremt du ikke ønsker at oplyse det specifikke navn, kan nu skrive noget andet fx initialer.
  - **b.** Efternavn Såfremt du ikke ønsker at oplyse det specifikke navn, kan nu skrive noget andet fx initialer.
  - c. **Relation** vælg fra værdilisten. Hvis du ikke ønsker at oplyse relationens karakter, vælg 'Ønsker ikke at oplyse'
  - d. **Hvad er startdatoen for denne relation?** beskriver hvornår relationen er startet eller hvis det er før ansættelsesdato, sættes gældende startdato til ansættelsesdatoen, da relationen teknisk set først kan starte på det tidspunkt hvor medarbejderen (dig) findes i HR-løsningen. Såfremt du ikke ønsker at oplyse dette, kan en fiktiv dato oplyses.
  - e. Øvrige felter er valgfrie
  - f. Såfremt der er tale om oprettelse af en kontakt i nødstilfælde markeres tjekboksen **Denne person** er en nødkontakt.

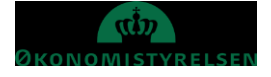

| ommunikation  |   |         |  |
|---------------|---|---------|--|
| Telefoner     |   |         |  |
| Туре          |   | *Nr.    |  |
| Privattelefon | ~ |         |  |
| Land          |   |         |  |
| Danmark 45    | ~ |         |  |
| E-mail        |   |         |  |
| Туре          |   | *E-mail |  |
| Arbejdsmail   | ~ |         |  |

- 8. Udfyld nedenstående felter
- 9. Telefoner
  - a. Vælg **Type**, herefter vil yderligere felter vises
  - b. Udfyld (Telefon) **Nr**
  - c. Udfyld Land (Landekode)
- 10. E-mail
  - a. Vælg Type, herefter vil yderligere felter vises
  - b. Udfyld **E-mail**
- 11. Udfyld nedenstående felter
- 12. Adresse (ikke påkrævet)
  - a. Vælg Land, (skriv evt landekode, eksempel 'DK' for Danmark) herefter vil yderligere felter vises

| Adresse       |        |  |
|---------------|--------|--|
| Land          |        |  |
| Vælg en værdi | $\sim$ |  |
|               |        |  |

#### b. Indtast adressen i de fremkomne felter

| dresse                                                               |                |  |
|----------------------------------------------------------------------|----------------|--|
| <ul> <li>Anvend ny adresse</li> <li>Indtast en ny adresse</li> </ul> |                |  |
| Land                                                                 | Adresselinje 3 |  |
| Danmark                                                              |                |  |
| *Туре                                                                | *Ву            |  |
| Vælg en værdi 🗸                                                      |                |  |
| *Adresselinje 1                                                      | Stat           |  |
|                                                                      |                |  |
| Adresselinje 2                                                       | Postnr.        |  |
|                                                                      |                |  |

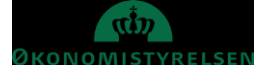

### 13. Klik på **Afsend** for at afslutte og gennemføre oprettelsen.

| ≡ STATENS HR        |                                                             |            | â | ☆               | P [ | 9 UÆ ~   |
|---------------------|-------------------------------------------------------------|------------|---|-----------------|-----|----------|
| Ny kontakt          |                                                             |            |   | Af <u>s</u> end |     | Annuller |
|                     |                                                             |            |   |                 |     |          |
| Efter afsendelse vi | l den nye kontakt kunne ses                                 |            |   |                 |     |          |
| ≡ STATENS HR        |                                                             | â          | ☆ | P               | 0   | MP~      |
| < MP Far            | nilie og kontakter i nødstilfælde<br>I <sup>Pedersen1</sup> |            |   |                 |     |          |
|                     |                                                             |            |   |                 |     |          |
|                     | Mine kontakter                                              | 🕂 Tilføj 🗸 |   |                 |     |          |
|                     | Max Jr. Pedersen<br>Barn                                    |            |   |                 |     |          |
|                     |                                                             |            |   |                 |     |          |

# C. Rettelse til en kontakt

#### 14. Klik på navnet på den kontakt du ønsker at rette.

| Mine kontakter                          |   | 🕂 Tilføj 🗸 |
|-----------------------------------------|---|------------|
| Hanne Jensen<br>Bror/søster Hanne Jense | n |            |

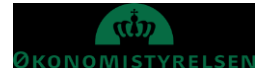

15. Ret oplysninger ved at klikke på den lille pen til højre for oplysningerne.

|   | 11                                             |                               | ŵ          | ☆ | P | 2 <mark>10</mark> | <u>00</u> ~ |
|---|------------------------------------------------|-------------------------------|------------|---|---|-------------------|-------------|
| ß | Relation<br>Relation<br>Bror/søster            | Kontakt i nødstilfælde<br>Nej | ^          |   |   |                   |             |
|   | Startdato for relation<br>01-02-2021           | <b>Country</b><br>Danmark     |            |   |   |                   |             |
|   | Navn<br>                                       | Fornavn                       | ^          | 1 |   |                   |             |
|   | 02-02-2021<br>Titel<br>Fr                      | Hanne<br>Efternavn<br>Jensen  |            | - |   |                   |             |
|   | Vis tidligere navne                            |                               |            |   |   |                   |             |
|   | Kommunikation<br>Arbejdstelefon<br>45-89562314 |                               | + Tilføj > |   |   |                   |             |
|   | Adresse                                        |                               | ~          |   |   |                   |             |

#### 16. Efter rettelser klik på Afsend

|                                                      |        |                                                                                                    | Slet | <u>A</u> fsend | <u>A</u> nnuller |
|------------------------------------------------------|--------|----------------------------------------------------------------------------------------------------|------|----------------|------------------|
| *Hvornår starter denne navneændring?                 |        | Mellemnavn                                                                                                    |      |                |                  |
| 03-02-2021                                           | tio -  | Maria                                                                                                    |      |                |                  |
| Indtast 02-02-2021, hvis du retter en fejl i navnet. |        | Foretrukket navn                                                                                                |      |                |                  |
| Titel                                                |        |                                                                                                    |      |                |                  |
| Fr                                                   | $\sim$ | Description of the second second second second second second second second second second second second second s |      |                |                  |
| *Fornavn                                             |        | Prætiks                                                                                                    |      |                |                  |
| Hanne                                                | 1<br>1 |                                                                                                    |      |                |                  |
| *Efternavn                                           |        | Suffiks                                                                                                    |      |                |                  |
| Jensen                                               |        |                                                                                                    |      |                |                  |
|                                                      |        | Fødeefternavn                                                                                                   |      |                |                  |

For nogle rettelser er det obligatorisk at indsætte en start dato for hvornår rettelsen træder i kraft

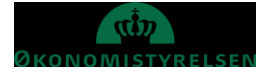